## **Passport Upload Instructions**

- 1) Log into <u>www.hub.usaswimming.org/landing</u>
- 2) Click on "General Info" under My Account in the bottom right

| Member Cards<br>to view card)                                                                                                    |                                                                                                    | My Family<br>No Family N                                                                                                    | <b>y</b><br>Aembers                                              |                                    |
|----------------------------------------------------------------------------------------------------|----------------------------------------------------------------------------------------------------|----------------------------------------------------------------------------------------------------|------------------------------------------------------------------|------------------------------------|
| 1 Standing                                                                                                    |                                                                                                    | My Accou<br>General<br>Group                                                                                                    | nt<br>Info Con<br>rs Club T                                      | itacts Photos<br>Fransfer Upgrades |
|                                                                                                    |                                                                                                    | Time                                                                                                    | 5                                                                |                                    |
| ack to My Dashboard<br>ber Name:<br>ber Id:<br>:: Athlete Seneral                                                                                                    | Profil                                                                                                    |                                                                                                    |                                                                  |                                    |
| ack to My Dashboard<br>ber Name:<br>ber Id:<br>s: Athlete<br>General                                                                                                    | Profil<br>Contact Info                                                                                                    | Club Transfer                                                                                                    | Ethnicities                                                      | Requirements                       |
| ack to My Dashboard<br>ber Name:<br>ber Id:<br>s: Athlete S<br>General<br>Info<br>All Courses                                                                                                    | Contact Info<br>Affiliations                                                                                                    | Club Transfer<br>Upgrade                                                                                                    | Ethnicities<br>Passport                                          | Requirements<br>Reports            |
| ack to My Dashboard<br>ber Name:<br>ber Id:<br>s: Athlete C<br>General<br>Info<br>All Courses<br>Iber Passport Upload                                                                                          | Contact Info<br>Affiliations                                                                                                    | Club Transfer<br>Upgrade                                                                                                    | Ethnicities<br>Passport                                          | Requirements<br>Reports            |
| ack to My Dashboard<br>her Name:<br>her Id:<br>s: Athlete S<br>General<br>Info<br>All Courses<br>her Passport Upload<br>If a copy of your passport i<br>Please make sure that the<br>You can view the sample p | Contact Info<br>Contact Info<br>Affiliations<br>s already in the SWIMS databas<br>image or document that you up<br>aassport for an example of what | Club Transfer<br>Upgrade<br>Upgrade<br>, please download it and review before uplo<br>oad displays the upper and lower sections o<br>oou should upload. | Ethnicities<br>Passport<br>ading a new one.<br>if your passport. | Requirements<br>Reports            |

4) Upload your passport